## **COMPASS** Alignment Procedure

**Important Note:** Use the Slow Control to monitor, set-up and control the HV and dead zone of the GEM detectors. Use 'group operation' where applicable.

## Alignment Procedure:

- 1. Swich off online filter ('tagging mode only' is fine, too)
- 2. Go to low intensity: target head in 'EMPTY POSITION', Obstacle status  $\rightarrow$  click on T6  $\rightarrow$  select position 0: Air
- 3. Switch off HVs from GEM1 to GEM11 (HV system off in DCS) GEM 1-10 central region should be already off; see also GEM instructions, DCS
- 4. reduce Micromega HV: run "protectMicromegas SM1" on a DAQ machine
- 5. Ramp down SM1 (B10) and SM2 (B11) to 0 A; switch off the power supplies magnet  $\rightarrow$  B10  $\rightarrow$  set current; rectifier status  $\rightarrow$  select B10  $\rightarrow$  off
- 6. Switch SM1&SM2 interlock to 'without' (small switch on SM2 current panel located on the green rack)
- 7. Switch on GEM1 to GEM11 (HV system in DCS) and central region (centre V)
- 8. put back Micromega HV to nominal: run "unprotectMicromegas SM1"
- 9. Activate DC central region (type 'activateCentralDCs' on one of the DAQ machine); check voltages (saclayHVcontrol)
- 10. choose custom trigger; select beam, VetoIN, VetoOUT, Outer; set Outer prescaling to 1 and other prescaling such that we get twice as much VetoOUT as VetoIN and beam (with a total rate of 30,000 or 40,000)
- 11. Run for 50 spills and carefully check all COOOL histograms
- 12. Switch off GEM1 to GEM11 HV (HV system off)
- 13. reduce Micromega HV: run "protectMicromegas SM1"
- 14. Ramp up SM1 and SM2 to nominal value (2500 A and 4002 A, resp.), check NMR and hall probe reading
- 15. Switch SM1&SM2 interlock to 'with'

- 16. Switch on GEM1 to GEM11 (HV system in DCS) and central region (centre V)
- 17. put back Micromega HV to nominal: run "unprotectMicromegas SM1"
- 18. Select trigger 'align\_SMon\_trigger' and type of run 'alignment'
- 19. Run 50 spills, check COOOL

## Back to standard data taking:

1. Switch off the central region of GEM1 to GEM10 (centre V off)

## 2. GEM11 central region HV stays ON during physics data taking!

- 3. Deactivate DC central region by typing 'deactivateCentralDCs'; check voltages (saclayHVcontrol)
- 4. Go to high intensity: target head 2 Obstacle status  $\rightarrow$  click on T6  $\rightarrow$  select position 2 : Be 500 mm
- 5. Select type of run 'physics' and trigger 'Physics Trigger'
- 6. Enable online filter (if it was enabled before)
- 7. Set maximum number of spills to 200 and resume data taking